# imall

Chipsmall Limited consists of a professional team with an average of over 10 year of expertise in the distribution of electronic components. Based in Hongkong, we have already established firm and mutual-benefit business relationships with customers from, Europe, America and south Asia, supplying obsolete and hard-to-find components to meet their specific needs.

With the principle of "Quality Parts, Customers Priority, Honest Operation, and Considerate Service", our business mainly focus on the distribution of electronic components. Line cards we deal with include Microchip, ALPS, ROHM, Xilinx, Pulse, ON, Everlight and Freescale. Main products comprise IC, Modules, Potentiometer, IC Socket, Relay, Connector. Our parts cover such applications as commercial, industrial, and automotives areas.

We are looking forward to setting up business relationship with you and hope to provide you with the best service and solution. Let us make a better world for our industry!

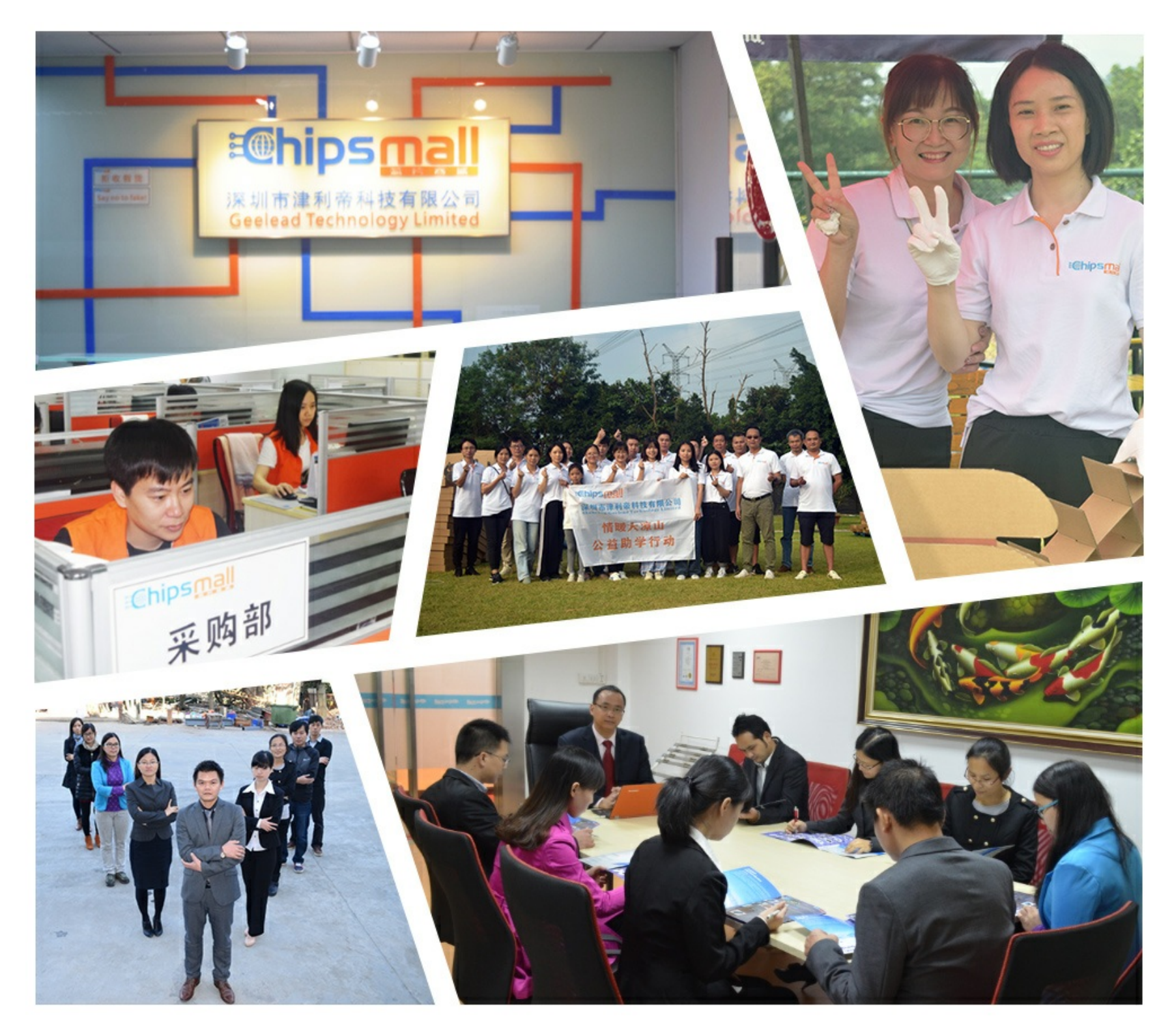

## Contact us

Tel: +86-755-8981 8866 Fax: +86-755-8427 6832 Email & Skype: info@chipsmall.com Web: www.chipsmall.com Address: A1208, Overseas Decoration Building, #122 Zhenhua RD., Futian, Shenzhen, China

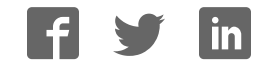

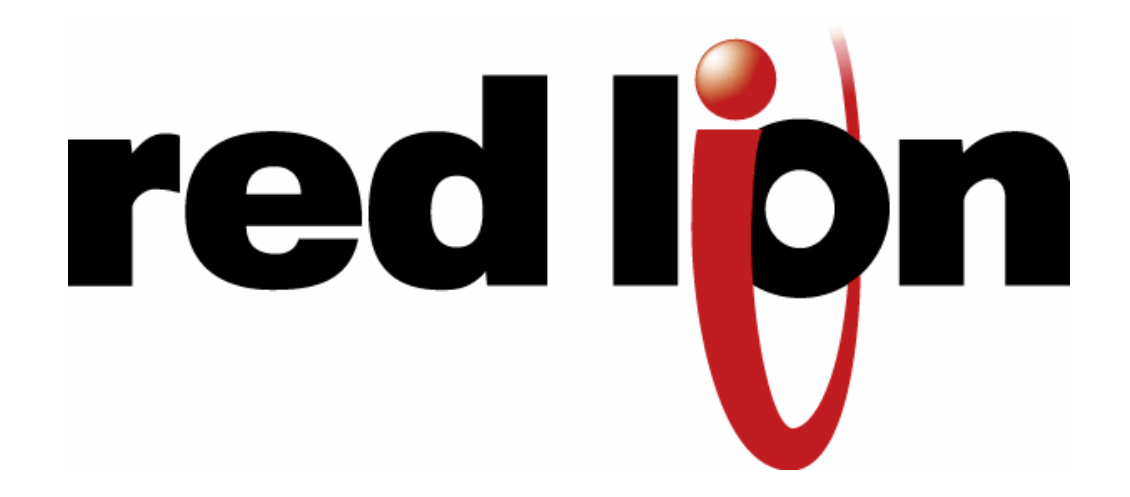

IndustrialPro<sup>™</sup> and MobilityPro<sup>™</sup> Gateway Wireless Modems

**User's Guide** 

Version 1.15

August 15, 2014

No part of this publication, or any software included with it, may be reproduced, stored in a retrieval system, or transmitted in any form or by any means, including photocopying, electronic, mechanical, recording or otherwise, without the prior written permission of the copyright holder.

Red Lion Controls provides this document as is, without warranty of any kind either expressed or implied including, but not limited to, the implied warranties of merchantability and fitness for a particular purpose. Red Lion may make changes of improvements in the equipment, software, or specifications described in this document at any time and without notice. These changes may be incorporated in new releases of this document.

This document may contain technical inaccuracies or typographical errors. Red Lion and its subsidiaries waive responsibility for any labor, materials, or costs incurred by any person or party as a result of using this document.

Red Lion and any of its subsidiaries or other affiliates shall not be liable for any damages (including, but not limited to, consequential, indirect or incidental, special damages, or loss of profits or data) even if they were foreseeable and Red Lion has been informed of their potential occurrence arising out of or in connection with this document or its use.

#### **Computer Software Copyrights**

The products described in this manual include copyrighted Red Lion computer programs stored in semi-conductor memories or other media. Laws in Canada, the United States and other countries preserve for Red Lion certain rights for copyrighted computer programs, including the exclusive right to copy or reproduce in any form the copyrighted computer program. Accordingly, any copyrighted Red Lion computer programs contained in the Red Lion products described in this manual may not be copied without the express written permission of Red Lion.

Furthermore, the purchase of Red Lion products shall not be deemed to grant either directly or by implication, estoppels, or otherwise, any license under the copyrights, patents or patent applications of Red Lion, except for the normal non-exclusive, royalty-free license to use that arises by operation of laws in the sale of a product.

#### **Red Lion Controls**

20 Willow Springs Circle, York, PA 17406 Phone: 1-717-767-6511 Fax: 1-717-764-0839 Web: www.redlion.net

#### Federal Communication Commission Interference Statement

This equipment has been tested and found to comply with the limits for a Class B digital device, pursuant to Part 15 of the FCC Rules. These limits are designed to provide reasonable protection against harmful interference in a residential installation. This equipment generates uses and can radiate radio frequency energy and, if not installed and used in accordance with the instructions, may cause harmful interference to radio communications. However, there is no guarantee that interference will not occur in a particular installation. If this equipment does cause harmful interference to radio or television reception, which can be determined by turning the equipment off and on, the user is encouraged to try to correct the interference by one of the following measures:

- Reorient or relocate the receiving antenna.
- Increase the separation between the equipment and receiver.
- Connect the equipment into an outlet on a circuit different from that to which the receiver is connected.
- Consult the dealer or an experienced radio/TV technician for help.

This device complies with Part 15 of the FCC Rules. Operation is subject to the following two conditions: (1) This device may not cause harmful interference, and (2) this device must accept any interference received, including interference that may cause undesired operation.

FCC Caution: Any changes or modifications not expressly approved by the party responsible for compliance could void the user's authority to operate this equipment.

To comply with FCC RF exposure limits for general population/uncontrolled exposure, the antenna(s) used for this transmitter must be installed to provide a separation distance of at least 20 cm from all persons and must not be collocated or operating in conjunction with any other antenna or transmitter.

#### **Industry Canada**

This device complies with Industry Canada license-exempt RSS standard(s). Operation is subject to the following two conditions: (1) this device may not cause interference, and (2) this device must accept any interference, including interference that may cause undesired operation of the device.

This radio transmitters BT-5630v2 / BT-5830v2 (IC: 2991A-BT5X30V2) and BT-5730v2 have been approved by Industry Canada to operate with the antenna types listed below with the maximum permissible gain and required antenna impedance for each antenna type indicated. Antenna types not included in this list, having a gain greater than the maximum gain indicated for that type, are strictly prohibited for use with this device.

A portable duct-type antenna with 3dBi gain and 50 ohm impedance is the approved antenna type.

Under Industry Canada regulations, this radio transmitter may only operate using an antenna of a type and maximum (or lesser) gain approved for the transmitter by Industry Canada. To reduce potential radio interference to other users, the antenna type and its gain should be so chosen that the equivalent isotropically radiated power (e.i.r.p.) is not more than that necessary for successful communication.

To comply with Industry Canada RF exposure limits for general population/uncontrolled exposure, the antenna(s) used for this transmitter must be installed to provide a separation distance of at least 20 cm from all persons and must not be collocated or operating in conjunction with any other antenna or transmitter.

Le présent appareil est conforme aux CNR d'Industrie Canada applicables aux appareils radio exempts de licence. L'exploitation est autorisée aux deux conditions suivantes : (1) l'appareil ne doit pas produire de brouillage, et (2) l'utilisateur de l'appareil doit accepter tout brouillage radioélectrique subi, même si le brouillage est susceptible d'en compromettre le fonctionnement.

Conformément à la réglementation d'Industrie Canada, le présent émetteur radio peut fonctionner avec une antenne d'un type et d'un gain maximal (ou inférieur) approuvé pour l'émetteur par Industrie Canada. Dans le but de réduire les risques de brouillage radioélectrique à l'intention des autres utilisateurs, il faut choisir le type d'antenne et son gain de sorte que la puissance isotrope rayonnée équivalente (p.i.r.e.) ne dépasse pas l'intensité nécessaire à l'établissement d'une communication satisfaisante.

Le présent émetteur radio (identifier le dispositif par son numéro de certification ou son numéro de modèle s'il fait partie du matériel de catégorie I) a été approuvé par Industrie Canada pour fonctionner avec les types d'antenne énumérés ci-dessous et ayant un gain admissible maximal et l'impédance requise pour chaque type d'antenne. Les types d'antenne non inclus dans cette liste, ou dont le gain est supérieur au gain maximal indiqué, sont strictement interdits pour l'exploitation de l'émetteur.

## **Liability Notice**

While every effort has been made to achieve technical accuracy, information in this document is subject to change without notice and does not represent a commitment on the part of Red Lion Controls, or any of its subsidies, affiliates, agents, licensors, or resellers. There are no warranties, express or implied, with respect to the content of this document.

These products should not be used to replace proper safety interlocking. No software-based device (or any other solid-state device) should ever be designed to be responsible for the maintenance of consequential equipment or personnel safety. In particular, Red Lion disclaims any responsibility for damages, either direct or consequential, that result from the use of this equipment in any application.

All power, input and output (I/O) wiring must be in accordance with Class I, Division 2 wiring methods and in accordance with the authority having jurisdiction.

Suitable for use in Class I, Division 2, Groups A, B, C and D hazardous locations, or non-hazardous locations only.

WARNING - EXPLOSION HAZARD - SUBSTITUTION OF COMPONENTS MAY IMPAIR SUITABILITY FOR CLASS 1, DIVISION 2.

WARNING – EXPLOSION HAZARD – WHEN IN HAZARDOUS LOCATIONS, DISCONNECT POWER BEFORE REPLACING OR WIRING MODULES.

WARNING – EXPLOSION HAZARD – DO NOT DISCONNECT EQUIPMENT UNLESS POWER HAS BEEN SWITCHED OFF OR THE AREA IS KNOWN TO BE NONHAZARDOUS.

These products are operator interface units to be used within control panels. These devices are intended for use in Class I, Division 2, Hazardous Locations, industrial control applications. The enclosure shall be suitable for the location.

## **AVERTISSEMENTS POUR INSTALLATION ET ENDROITS DANGEREUX**

Ces produits ne doivent pas être utilisés pour remplacer le verrouillage de sécurité approprié. Aucun dispositif basé sur un logiciel (ou tout autre dispositif à l'état so lide) devraient jamais être conçus pour être responsable de l'entretien de l'équipement consécutifs ou la sécurité du personnel. En particulier, Red Lion décline toute responsabilité pour les dommages, directs ou indirects, résultant de l'utilisation de cet équipement dans n'importe quelle application.

Tout courant, câblage entrée et sortie (I / O) doit être conforme aux méthodes de câblage à la Classe I, Division 2 et conformément à l'autorité compétente.

Cet appareil est adapté pour utilisation en Classe I, Division 2, Groupes A, B, C, D endroits dangereux ou endroits non-dangereux.

<u>AVERTISSEMENT – RISQUE D'EXPLOSION</u> – LA SUBSTITUTION DE TOUT COMPOSANT PEUT NUIRE À LA CONFORMITÉ DE CLASSE I, DIVISION 2

<u>AVERTISSEMENT – RISQUE D'EXPLOSION</u> – LORSQUE DANS DES ENDROITS DANGEREUX, DÉBRANCHEZ LE CORDON D'ALIMENTATION AVANT DE REMPLACER OU DE BRANCHER LES MODULES.

<u>AVERTISSEMENT – RISQUE D'EXPLOSION</u> – NE DÉBRANCHEZ PAS L'ÉQUIPEMENT À MOINS QUE L'ALIMENTATION AIT ÉTÉ COUPÉE OU QUE L'ENVIRONNEMENT EST CONNU POUR ÊTRE NON DANGEREUX.

Ces produits sont des unités d'interface opérateur qui doivent être utilisés à l'intérieur des panneaux de commande. Ces appareils sont destinés à une utilisation en Classe I, Division 2, zones dangereuses, applications de contrôle industriel. L'enclos doit être adapté à l'environnement.

| Change history |                    |                                             |
|----------------|--------------------|---------------------------------------------|
| Version        | Date               | Description                                 |
| 1.15           | May 23, 2014       | Add UL Warnings                             |
| 1.14           | November 30, 2012  | Updated to cover BT-57xx LTE models         |
| 1.13           | February 15, 2012  | Updated to cover BT-5x30 Wi-Fi models       |
| 1.10           | September 27, 2010 | Update event and store and forward sections |
|                |                    | Update environmental specifications         |
| 1.9            | June 7, 2010       | Add modem pictures Red Lion labels          |
| 1.8            | March 30, 2010     | Change document format                      |

#### Table of content

| 1 | Pr   | oduct Overview                          | .10  |
|---|------|-----------------------------------------|------|
|   | 1.1  | Introduction                            | . 10 |
|   | 1.2  | Modem features                          | . 11 |
|   | 1.3  | Specifications                          | . 13 |
| 2 | Bl   | ueVue Device Manager (BVDM)             | .24  |
|   | 2.1  | Connecting to the modem                 | . 25 |
|   | 2.2  | Software overview                       | . 27 |
| 3 | AT   | Commands                                | .28  |
|   | 3.1  | Access                                  | . 28 |
| 4 | Ac   | tivation & WAN Setup                    | .29  |
|   | 4.1  | Activation (CDMA modems only)           | . 29 |
|   | 4.2  | WAN Setup                               | . 30 |
| 5 | LA   | N Setup                                 | .33  |
|   | 5.1  | Ethernet and USB LAN                    | . 33 |
|   | 5.2  | LAN configuration                       | . 33 |
|   | 5.3  | Wireless(WiFi)                          | . 34 |
|   | 5.4  | DHCP server                             | . 34 |
|   | 5.5  | Dial-up Networking (DUN) over serial    | . 34 |
| 6 | IP   | Networking Features                     | .35  |
|   | 6.1  | Port-forwarding                         | . 35 |
|   | 6.2  | DMZ                                     | . 36 |
|   | 6.3  | IP pass-through                         | . 37 |
|   | 6.4  | Dynamic IP registration                 | . 38 |
|   | 6.5  | IP Security (IPSEC)                     | . 38 |
|   | 6.6  | Access Control List (ACL)               | . 39 |
|   | 6.7  | Password protection                     | . 39 |
| 7 | Se   | rial IP                                 | .41  |
| 8 | GF   | PS                                      | .42  |
|   | 8.1  | GPS protocols                           | .43  |
|   | 8.2  | Odometer                                | .43  |
|   | 8.3  | Configuring the modem for GPS reporting | .43  |
| 9 | 1/0  | D Management                            | .45  |
|   | 9.1  | Digital Output control                  | .45  |
|   | 9.2  | Digital Input state query               | .45  |
|   | 9.3  | Analog Input value query                | .46  |
| 1 | 0    | Event Reporting                         | .47  |
|   | 10.1 | Events                                  | . 47 |
|   | 10.2 | Store and forward                       | . 47 |
|   | 10.3 | Actions                                 | . 48 |
|   | 10.4 | Reports                                 | . 48 |
| 1 | 1    | Hardware Installation                   | .49  |
|   | 11.1 | Mounting the BT-5x00v2 series modem     | . 49 |
|   | 11.2 | Mounting the BT-6000 series modem       | . 49 |
|   | 11.3 | Cellular antenna                        | . 49 |
|   | 11.4 | Ethernet cable                          | . 51 |
|   |      |                                         |      |

| 11.5 | USB cable                              | 51 |
|------|----------------------------------------|----|
| 11.6 | Serial cable                           | 51 |
| 11.7 | Power source                           | 51 |
| 12   | Appendixes                             | 53 |
| 12.1 | BlueVue Device Manager Troubleshooting | 53 |
| 12.2 | Activation Troubleshooting             | 57 |
| 12.3 | Troubleshooting                        | 60 |
| 12.4 | Firmware Upgrades                      | 63 |
| 12.5 | Sending AT Commands                    | 65 |
| 12.6 | Dial-Up Networking in Windows          | 67 |
| 12.7 | Warranty                               | 69 |
| 12.8 | Customer Support                       | 69 |

| Figures                                                                                            |    |
|----------------------------------------------------------------------------------------------------|----|
| Figure 1 - Router mode                                                                             | 11 |
| Figure 2 - IP pass-through mode                                                                    | 11 |
| Figure 3 – Serial connector (looking at back of modem)                                             | 23 |
| Figure 4 – The different ways to connect to a modem                                                | 25 |
| Figure 5 – Connecting to a remote modem                                                            | 26 |
| Figure 6 – Confirming the success of activation                                                    |    |
| Figure 7 – Editing the account information                                                         |    |
| Figure 8 – Testing the connection                                                                  |    |
| Figure 9 – Default LAN IP configuration                                                            |    |
| Figure 10 – Sample modem configuration for communicating with a device that has the IP 10.127.0.17 | 34 |
| Figure 11 – Port-forwarding entries                                                                |    |
| Figure 12 – Enabling DMZ                                                                           |    |
| Figure 13 – Enabling IP passthrough                                                                |    |
| Figure 14 – Enabling Dynamic IP Registration                                                       |    |
| Figure 15 – Enabling password protection                                                           |    |
| Figure 16 – Serial IP                                                                              | 41 |
| Figure 17 – GPS configuration screen                                                               | 42 |
| Figure 18 – Modem with good signal strength                                                        | 57 |
| Figure 19 – Phone number being displayed on the Modem Diagnostic screen after activation           | 57 |
| Figure 20 – WAN IP being displayed after the modem successfully connects to the cellular network   | 58 |
| Figure 21 – Upgrading the firmware                                                                 | 64 |
| Figure 22 – Creating a new connection in Windows XP                                                | 67 |
|                                                                                                    |    |

## Tables

| Table 1 – Modem features                                                                                                    |                                                      |
|----------------------------------------------------------------------------------------------------|------------------------------------------------------|
| Table 2 – General specifications                                                                                                    |                                                      |
| Table 3 - 4-pin Molex connector (BT-5xx0v2)                                                                                                    |                                                      |
| Table 4 - 4-pin Molex connector (BT-6x00)                                                                                                    |                                                      |
| Table 5 - 4-pin screw terminal (BT-6xx1)                                                                                                    |                                                      |
| Table 6 – DC 2.5mm Barrel adapter (BT-6000)                                                                                                    |                                                      |
|                                                                                                    |                                                      |
| Table 7 – Power consumption                                                                                                    | Error! Bookmark not defined.                         |
| Table 7 – Power consumption<br>Table 8 – LEDs                                                                                                    | Error! Bookmark not defined.                         |
| Table 7 – Power consumption         Table 8 – LEDs         Table 9 – Reset button functions                                                                                             | Error! Bookmark not defined.<br>22<br>23             |
| Table 7 – Power consumption<br>Table 8 – LEDs<br>Table 9 – Reset button functions<br>Table 10 – DHCP IP assignment                                                                      | Error! Bookmark not defined.<br>22<br>               |
| Table 7 – Power consumptionTable 8 – LEDsTable 9 – Reset button functionsTable 10 – DHCP IP assignmentTable 11 – NMEA messages information                                              | Error! Bookmark not defined.<br>22<br>23<br>33<br>43 |
| Table 7 – Power consumptionTable 8 – LEDsTable 9 – Reset button functionsTable 10 – DHCP IP assignmentTable 11 – NMEA messages informationTable 12 – dB loss per 100 feet of cable type | Error! Bookmark not defined.<br>22<br>23<br>33<br>   |

## **1** Product Overview

#### 1.1 Introduction

The BlueTree 5000v2 and 6000 series modems are rugged cellular modems built to provide simple and reliable communication over a CDMA or GSM cellular data networks. They are typically used in applications such as Public Safety, Transportation, Vehicle Tracking, Telemetry, SCADA, Remote / Temporary Offices, Landline Replacement, and WAN backup / Business Continuity.

The models covered by this document are:

| Туре                        | CDMA EvDO.A | GSM EDGE  | GSM HSPA  | LTE       |  |
|-----------------------------|-------------|-----------|-----------|-----------|--|
| MobilityPro™ Gateway        |             |           |           |           |  |
| Standalone GPS              | BT-5600v2   |           | BT-5800v2 | BT-5700v2 |  |
| Standalone GPS with Wi-Fi   | BT-5630v2   |           | BT-5830v2 | BT-5730v2 |  |
| IndustrialPro™ Gateway      |             |           |           |           |  |
| 4-pin power connector       | BT-6600     |           | BT-6800   | BT-6700   |  |
| Screw-block power connector | BT-6601     | BT-6401   | BT-6801   | BT-6701   |  |
| PoE power input             | BT-6601EB   | BT-6401EB | BT-6801EB | BT-6701EB |  |
| Ethernet Switch             | BT-6621     | BT-6421   | BT-6821   | BT-6721   |  |

The modem supports two operational modes: router mode, and IP pass-through mode.

#### 1.1.1 Router mode

In Router mode, which is the default mode, the modem manages local and wireless connections independently, and is capable of routing data packets back and forth between the two.

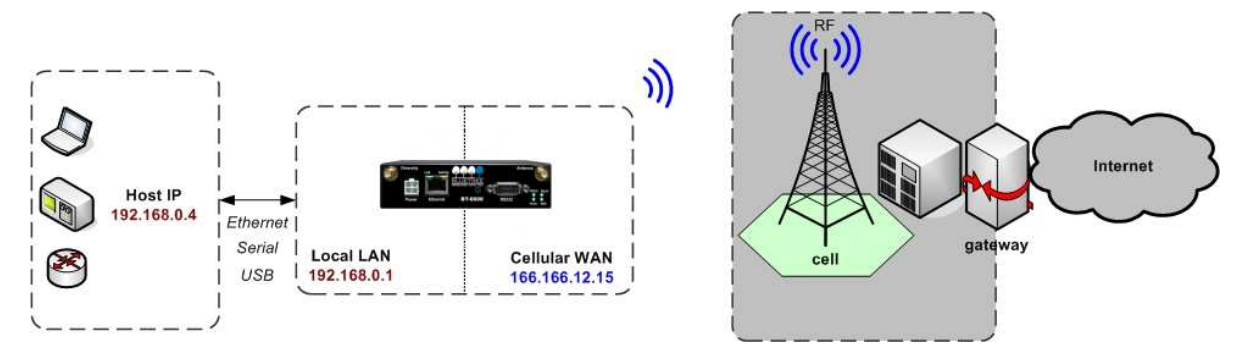

Figure 1 - Router mode

The modem manages two connections at the same time, thus acting as a gateway/router:

- Cellular WAN connection: This is the Wide Area Network connection to the cellular network/Internet. The
  modem can be configured to automatically and autonomously establish a packet data connection to the cellular
  carrier and acquire a WAN IP address.
- LAN connection: This is the local connection between the modem and any device attached to its Serial / Ethernet / USB ports. In the case of Ethernet and USB, the modem acts as a DHCP server and assigns a private LAN IP address to the attached device.

The modem then routes packets back and forth between its WAN and LAN connections, and in turn allows the locally attached device to communicate with computers or devices at a remote location.

#### 1.1.2 IP pass-through mode

In IP pass-through mode, the modem assigns its WAN IP address directly to the attached host, thus becoming a fully transparent actor in the communication process. The modem remains reachable through its reserved TCP and UDP ports so that remote administration and configuration is still possible. Note that this mode allows only one IP address to be assigned to the first connected device via DHCP (This configuration is not recommended for BT-6x21).

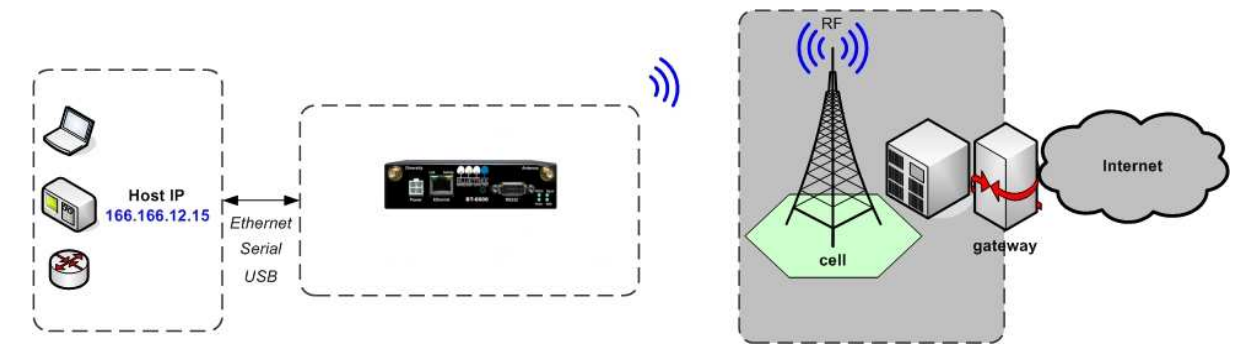

Figure 2 - IP pass-through mode

#### 1.2 Modem features

| 3 different data connection<br>interfaces     | Serial/RS-232/COM, Ethernet, and USB                                                                                                    |
|-----------------------------------------------|----------------------------------------------------------------------------------------------------|
| Ethernet switch                               | Available on the BT-6x21 models only. These models have an embedded 5-<br>port Ethernet switch.                                                                                                    |
| Power-over-Ethernet                           | Models ending in EB (BT-6x01EB) are models with built in power sourcing.<br>Power-over-Ethernet compatible devices can be powered simply by<br>connecting it to the modem's Ethernet port.                                                                                                    |
| Autonomous & persistent connection management | Fully integrated TCP/IP protocols allow the modem to connect<br>autonomously to the packet network (Internet). This feature enables<br>capabilities such as: in-call diagnostic, Serial-IP, stand-alone GPS, remote<br>configuration and remote firmware upgrades.                                                                              |
| DHCP server                                   | The modem's DHCP server allows easy administration and setup of the local network by automating IP address assignment                                                                                                    |
| IP pass-through                               | The modem can assign its WAN IP address to the attached host, thus disabling the DHCP server's Network Address Translation. Even when performing pass-through, the modem remains reachable for remote administration through its reserved TCP ports.                                                                                            |
| IP security                                   | The modem can be configured with up to 10 IPSEC tunnels for increased security in communications.                                                                                                    |
| In-call diagnostic                            | The user can get modem status information while in a data call, without interrupting the data session                                                                                                    |
| Serial IP                                     | The modem can provide a reliable means of communication with serial-only<br>legacy devices. It can encapsulate data coming from the serial port into a<br>TCP or UDP packet and send it to a remote server on the packet network or<br>Internet. It can decapsulate IP packets coming from the network and send<br>raw data to the serial port. |
| Remote configuration                          | The modem can be remotely configured or diagnosed using BlueVue Device<br>Manager or a terminal session                                                                                                    |
| Remote firmware upgrade                       | The modem's firmware can be remotely upgraded using BlueVue Device<br>Manager software                                                                                                    |
| Password protection                           | The modem's configuration can be protected from tampering by requesting<br>the user to enter a password before the existing modem configuration can<br>be viewed or modified                                                                                                    |
| Integrated GPS receiver                       | BT-5000v2 models include a GPS receiver for Automatic Vehicle Location (AVL). The modem can report this positioning data locally to any of the local data interfaces (serial, Ethernet, or Ethernet-over-USB), and/or remotely to a predefined server (see stand-alone).                                                                        |
| Standalone GPS                                | BT-5000v2 modems can be used for remote asset tracking by sending GPS data to a remote server without the need for a client application or computer connected to the modem.                                                                                                    |
| Store and forward                             | If a unit loses its connection to the cellular network, the event data being collected from I/O, GPS and other sources will be stored in memory and automatically forwarded when the connection is reestablished. This is available when using TCP (with or without BEP ACK) or UDP (with BEP ACK)                                              |

Table 1 – Modem features

|                              | only).                                                                                                    |
|------------------------------|----------------------------------------------------------------------------------------------------|
| Inputs and outputs           | Sensors can be connected to the I/O ports of the modem. Depending on models, the modem is capable of monitoring up to four digital inputs for any change in state, and up to three analog inputs for changes in gradient data sources. The modem also has up to three digital outputs that can be used to remotely trigger relays.<br>The inputs and outputs can be used with the event reporting protocol to |
|                              | allow automatic reports and triggers.                                                                                                    |
| Event reporting              | The modem can send a report to up to 10 destinations when a user-defined<br>event is triggered. Up to 30 events can be defined based on I/O signals, GPS<br>data, RF status. The modem has an embedded event reporting protocol<br>that automatically formats the messages reported to the remote server.                                                                                                    |
| Mobile Originated Management | The modem can connect to a remote server and perform management actions (firmware upgrade, configuration changes). This feature uses Event Reporting.                                                                                                    |
| Partner apps                 | The modem can host partner applications used for example to report cellular traffic usage, vehicle diagnostics, alarms,                                                                                                    |

## 1.3 Specifications

## **1.3.1** General specifications

#### Table 2 – General specifications

| Power consumption                             | See Table 6                                                                                                    |
|-----------------------------------------------|----------------------------------------------------------------------------------------------------|
| Power consumption Environmental Certification | BT-5000v2 series                                                                                                    |
| <b>F</b> . (1997)                             | Operating Temp: -40 to +85°C (-40 to 185°F)<br>Shock & Vibration: MIL-STD 810F/202G<br>Humidity: 5 to 95% non-condensing                                                                 |
| Environmentai                                 | BT-6000 series                                                                                                    |
|                                               | Operating Temp: -40 to +85°C (-40 to 185°F)<br>Shock & Vibration: IEC 60068-2-1/2/6/27/30, DNV 2.4 3.7/8/9, MIL-STD 810F/202G<br>Humidity: 5 to 95% non-condensing                       |
| Certification                                 | Hazardous Locations - Class I, Div. 2, Groups A,B,C,D, UL1604<br>Electrical Safety - UL508/CSA22.2/14 (CUL)<br>EMC- FCC, part 15 and Industry Canada, ICES-003<br>PTCRB (GSM), CE, R&TTE |

## 1.3.2 Mechanical specifications BT-5xx0v2

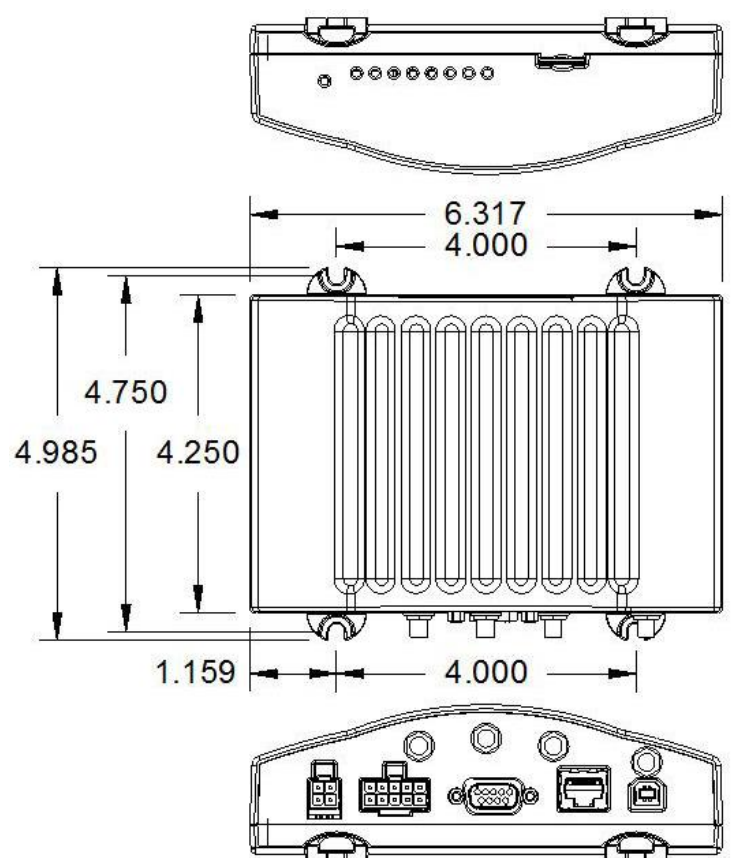

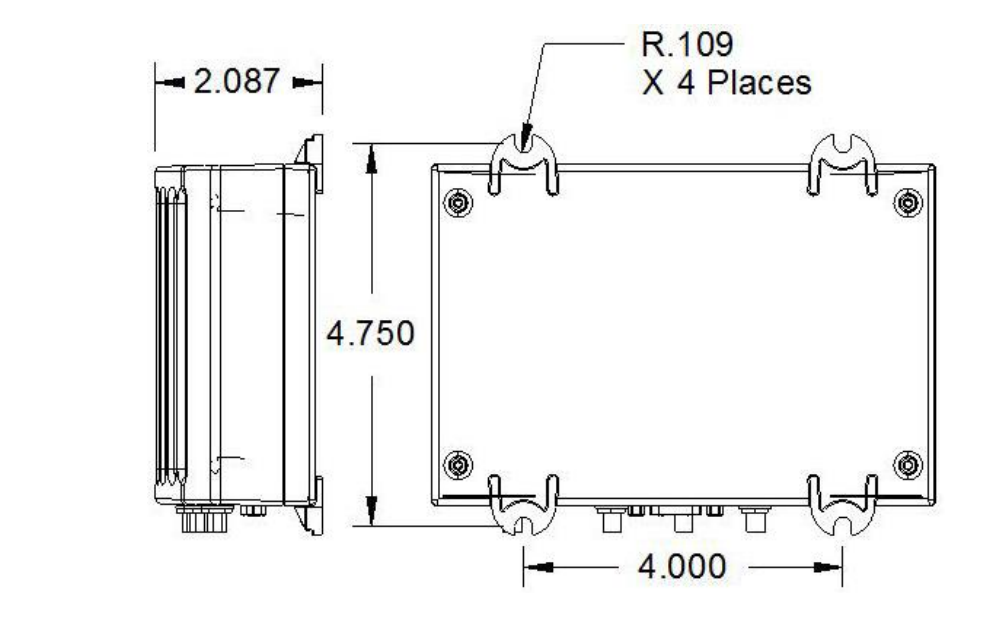

#### 1.3.3 Mechanical specifications BT-6000

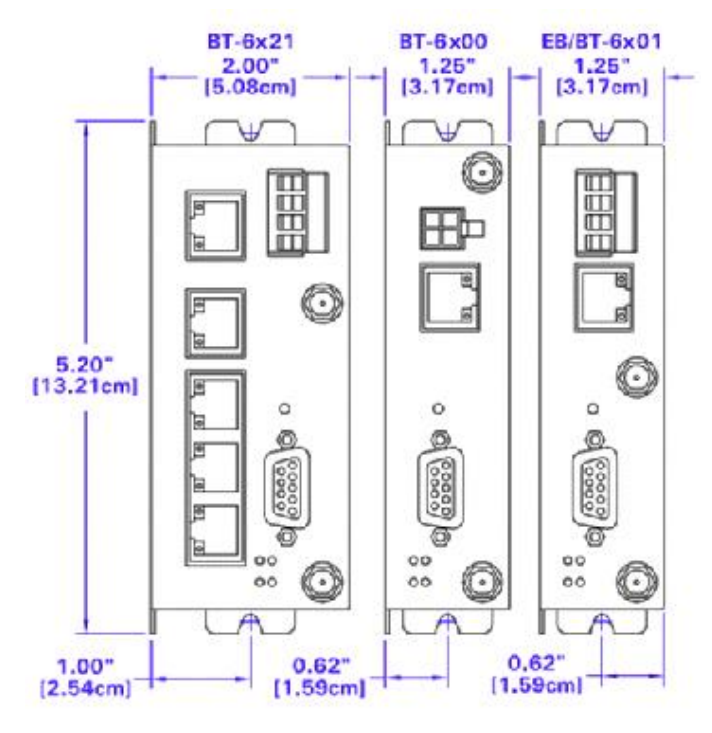

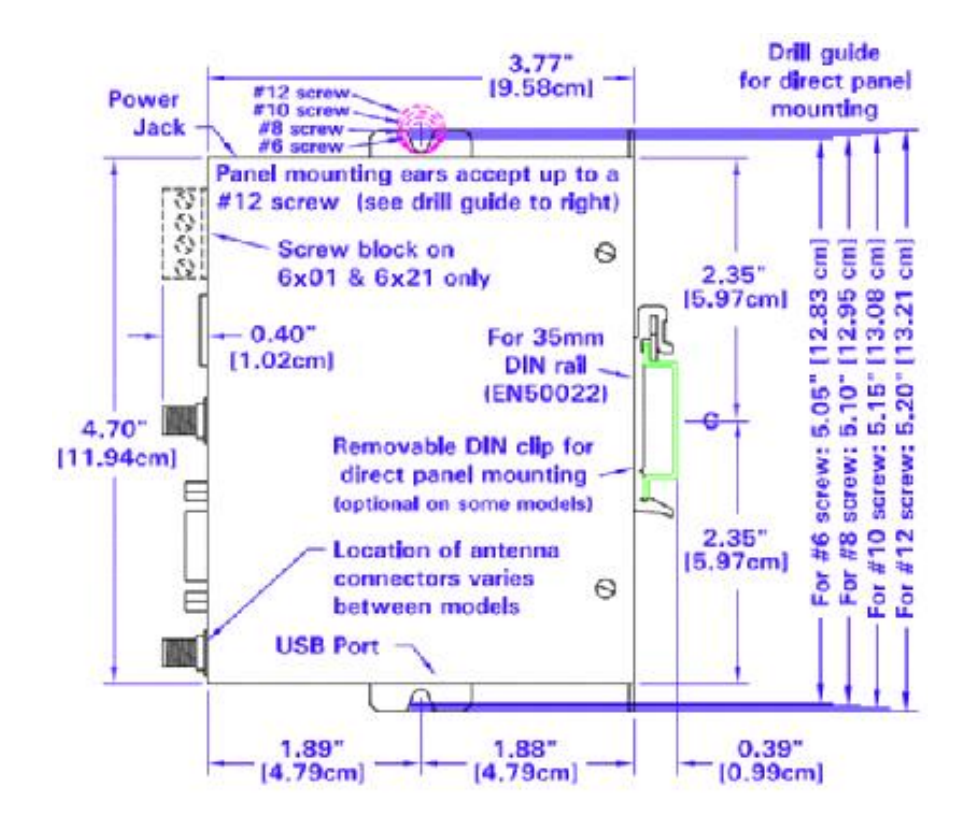

#### 1.3.4 Power specifications and consumption

Power is supplied to the modem via:

- 4-pin Molex connector for the BT-6x00 and BT-5x00v2 models
- 4-pin screw terminal for the BT-6x01, BT-6x01EB and BT-6x21 models
- DC 2.5mm barrel plug for all BT-6000 models
- Power over Ethernet for all BT-6x01EB models

#### 1.3.4.1 4-pin Molex Connector (BT-5xxxv2)

Power is supplied to the modem via the 4-pin Molex connector on the rear panel for BT-5x00 v2 models. The pins are described as follows:

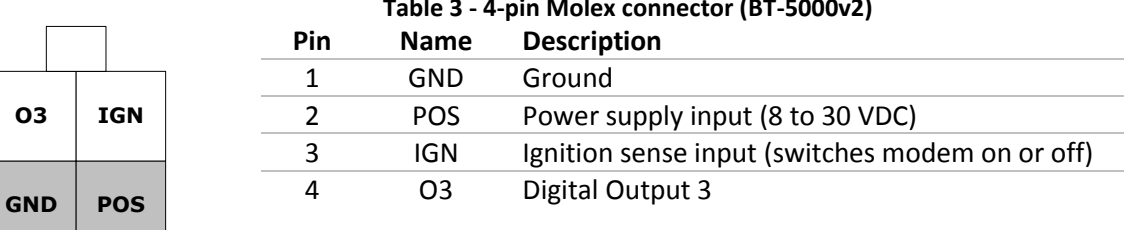

#### Table 3 - 4-pin Molex connector (BT-5000v2)

Power connector (facing modem)

#### 1.3.4.2 4-pin Molex Connector (BT-6x00)

Power is supplied to the modem via the 4-pin Molex connector on the front panel for the BT-6x00 models. The pins are described as follows:

| Ουτ | IN  |
|-----|-----|
| GND | POS |

#### Table 4 - 4-pin Molex connector (BT-6x00)

| Pin | Name | Description                      |   |
|-----|------|----------------------------------|---|
| 1   | GND  | Ground                           |   |
| 2   | POS  | Power supply input (8 to 30 VDC) | _ |
| 3   | IN   | Digital and analog input         | _ |
| 4   | OUT  | Digital Output                   | _ |

Power connector (facing modem)

#### 1.3.4.3 4-pin Screw Terminal (BT-6xx1)

Power is supplied to the modem via the 4-pin Screw Terminal on the front panel for the BT-6xx1 models. The pins are described as follows:

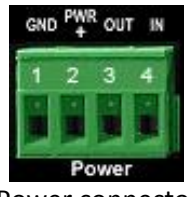

| Table 5 - 4-pin screw terminal (BT-6xx1) |      |                                  |
|------------------------------------------|------|----------------------------------|
| Pin                                      | Name | Description                      |
| 1                                        | GND  | Ground                           |
| 2                                        | PWR+ | Power supply input (8 to 30 VDC) |
| 3                                        | OUT  | Digital output                   |
| 4                                        | IN   | Digital and analog input         |

Power connector (facing front)

#### 1.3.4.4 DC 2.5mm Barrel Adapter

Power is supplied to the modem via the barrel adapter on the left side of all BT-6000 series modems. The contacts are described as follows:

| Table 6 – DC 2.5mm Barrel adapter (BT-6000) |      |                                  |
|---------------------------------------------|------|----------------------------------|
| Pin                                         | Name | Description                      |
| Sleeve                                      | GND  | Ground                           |
| Тір                                         | PWR+ | Power supply input (8 to 30 VDC) |

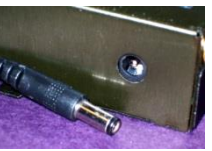

#### Power connector (facing left side)

#### WARNING:

DC 2.5mm Barrel Adapter shall not be used in hazardous locations.

#### 1.3.4.5 Power specification

Power input to the modem is protected against reverse polarity and over-voltage. The modem's power consumption is as follows:

| Typical power consumption (Watts) |         |                         |                         |
|-----------------------------------|---------|-------------------------|-------------------------|
| Model                             | Standby | Transmitting<br>minimum | Transmitting<br>maximum |
| BT-5600v2                         | 1.5     | 2.1                     | 3.0                     |
| BT-5800v2                         | 1.5     | 2.7                     | 5.1                     |
| BT-6401                           | 1.4     | 2.0                     | 5.0                     |
| BT-6421                           | 2.7     | 3.4                     | 6.4                     |
| BT-660x                           | 1.4     | 2.0                     | 2.9                     |
| BT-6621                           | 3.0     | 3.6                     | 4.5                     |
| BT-680x                           | 1.4     | 2.6                     | 5.0                     |
| BT-6821                           | 3.0     | 4.2                     | 6.6                     |
| BT-670x                           | 1.6     | 2.6                     | 6.9                     |
| BT-6721                           | 3.3     | 4.3                     | 8.7                     |

Wiring instructions are provided in the <u>Hardware Installation</u> section.

All modems are equipped with protection for reversed polarity and power surges over 33 volts. The modems are equipped with an internal 3 Amp fuse. When using the 4 pin Molex connector / power accessory cable supplied by BlueTree Wireless, an extra 2 Amp fuse is also included (5600v2, 5800v2).

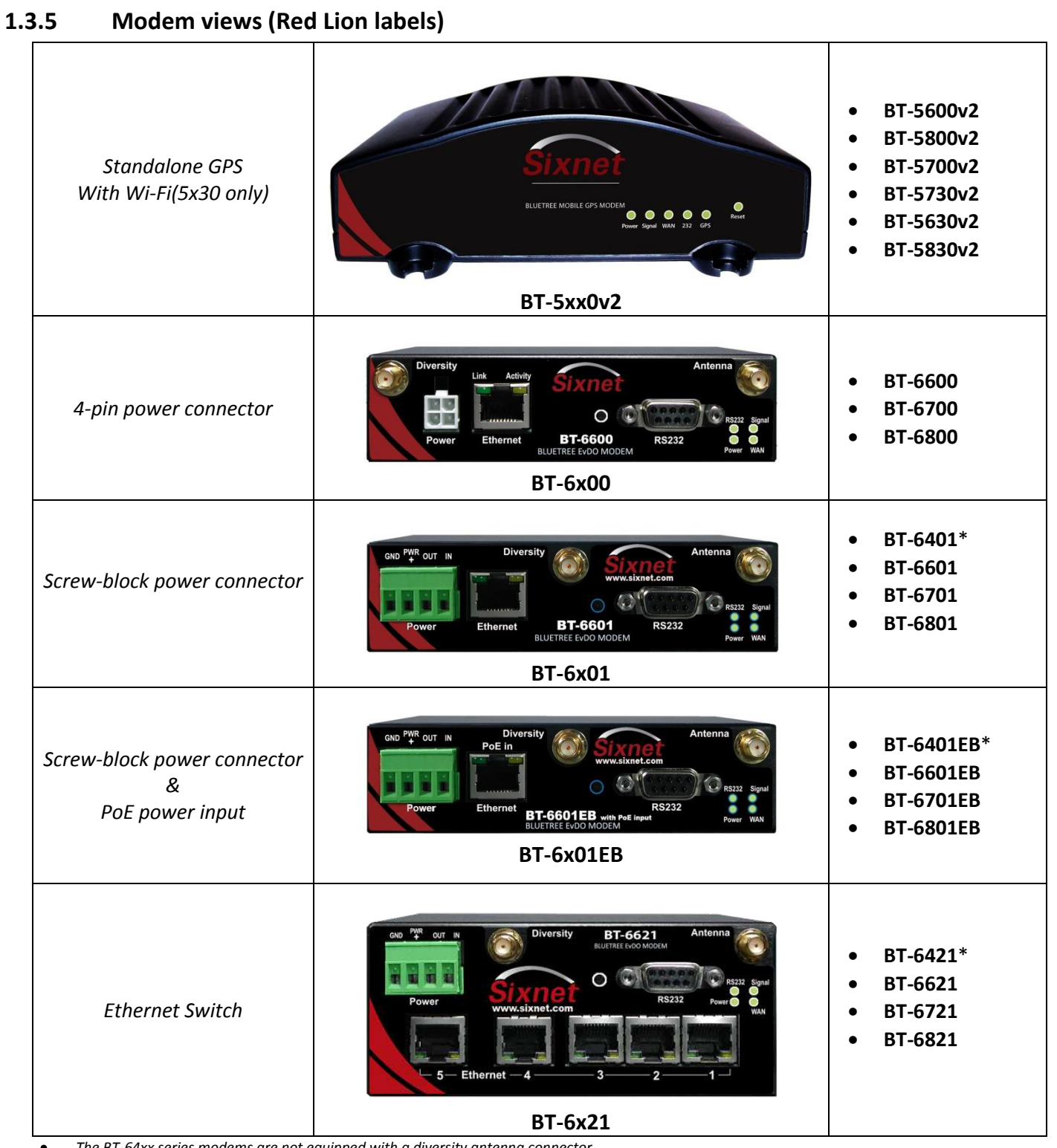

The BT-64xx series modems are not equipped with a diversity antenna connector

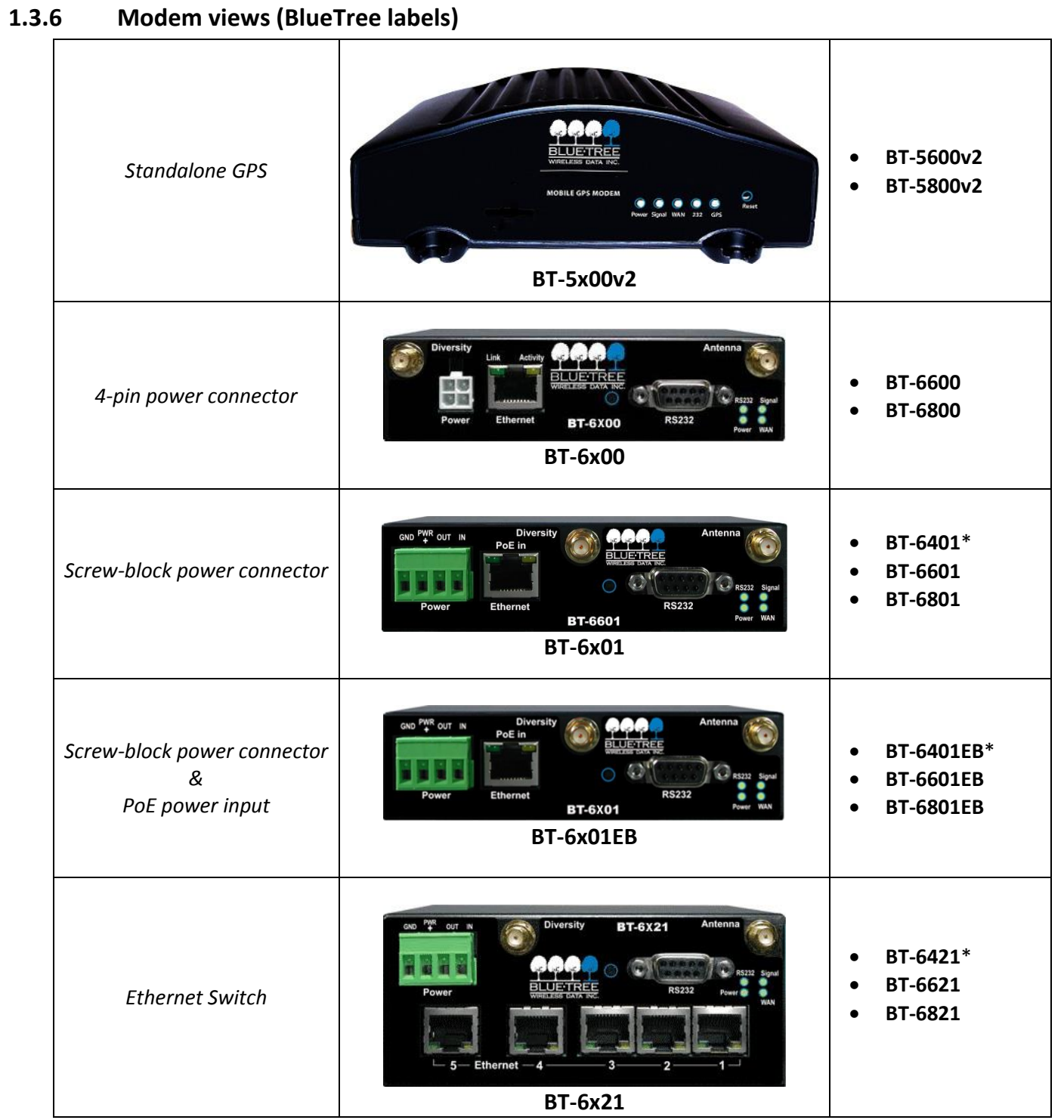

• The BT-64xx series modems are not equipped with a diversity antenna connector

## 1.3.7 Indicators Lights (LED)

| LED         | Status | Corresponding State                                             |
|-------------|--------|-----------------------------------------------------------------|
|             | OFF    | Modem is powered off                                            |
| Power       | ON     | Modem is powered on                                             |
|             | FLASH  | Firmware error                                                  |
|             | OFF    | No signal available or signal strength is below -100 dBm        |
|             | ON     | Excellent signal strength = greater than -69 dBm                |
| Signal      |        | Fast: Every 300ms = -79 to -70 dBm                              |
|             | FLASH  | Medium: Every 600ms = -89 to -80 dBm                            |
|             |        | Slow: Every 1200ms = -99 to -90 dBm                             |
|             | OFF    | Cellular connection is not established                          |
| WAN         | ON     | Cellular connection is established - no network data activity   |
|             | FLASH  | Cellular connection is established - with network data activity |
|             | OFF    | Serial connection is not established                            |
| RS232       | ON     | Serial connection is established - no data activity with host   |
|             | FLASH  | Serial connection is established - with data activity with host |
| GPS         | OFF    | No position fix available                                       |
| (BT-5x00v2) | ON     | Position fix available                                          |

Table 7 – LEDs

#### **1.3.8** Data Interface Specifications: Serial, Ethernet & USB

#### 1.3.8.1 Ethernet Port

The modem's 10/100Mbps Ethernet port is compliant with the EIA-568 standard. The modem's ports are autosensing so they can be used with either a straight or crossover RJ45 cable to connect to host ports.

The BT-6x21 features a 5-port Ethernet switch allowing connectivity to multiple local devices.

#### 1.3.8.2 USB Device Port

This is a USB 2.0 Device interface on a Type B (BT-5x00v2) or Mini B (BT-6xxx) connector. It offers Ethernet-over-USB functionality using the RNDIS driver for Windows XP and Windows Vista Operating systems only. The BlueTree RNDIS driver must be installed before the USB interface can be used. The driver is automatically installed with BlueTree Device Manager or you can obtain the driver at <u>www.redlion.net</u> and install it manually.

#### 1.3.8.3 Serial Port (DB9)

The modem's serial port is an RS232 DCE, compliant with EIA-232 standard. The connector used is DB9 female and is shown in the illustration below.

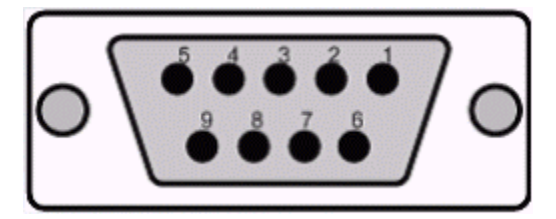

Figure 3 – Serial connector (looking at back of modem)

For further serial wiring information, refer to the <u>Hardware Installation</u> section.

## 1.3.9 RESET button functions

Table 8 – Reset button functions

| Mode             | Pattern                                                                    | Description                                                                                                    |
|------------------|----------------------------------------------------------------------------|----------------------------------------------------------------------------------------------------|
| Hard reset       | Press and hold for less than 3 seconds                                     | Standard reboot                                                                                                    |
| Factory restore  | Press and hold between 3 and 10<br>seconds<br>RS232 LED flashes quickly    | Overwrites user configuration with the default factory settings                                                                                                    |
| FW upgrade       | Press and hold between 10 and 15<br>seconds<br>WAN LED flashes quickly     | Puts the modem in advanced firmware<br>upgrade mode by restarting the modem and<br>running the bootloader only. Do not use this<br>mode unless instructed to by BlueTree<br>Technical Support. |
| USB pass-through | Press and hold for longer than 15<br>seconds<br>Signal LED flashes quickly | Puts the modem in main pass-through mode<br>to the RF module, allowing CCT provisioning<br>and PST support. Do not use this mode unless<br>instructed to by BlueTree Technical Support.        |

## 2 BlueVue Device Manager (BVDM)

The BlueTree BT-5000v2 and BT-6000 series modems can be configured using BlueVue Device Manager version 1.76 or later. This software application is available as a free download at <u>www.redlion.net</u>. Later sections of this guide will refer to configuration options in this software. For more in-depth information on using BVDM, refer to the *BlueVue Device Manager User's Guide*. It can be accessed from within BVDM itself by clicking the Help button, or downloaded separately at <u>www.redlion.net</u>.

BVDM is a Graphical User Interface for modem configuration and administration that allows the user to:

- Activate the modem (program account information) for use on the cellular network
- Register the modem on the cellular network (WAN Setup)
- Configure operation parameters (such as LAN setup or GPS)
- Monitor diagnostic and status information
- Perform firmware upgrades to the modem

#### 2.1 Connecting to the modem

Should you run into any issues connecting to the modem, refer to the <u>BlueVue Device Manager Troubleshooting</u> appendix.

Click on **Tools > Settings > Connection tab** to select the interface your PC will use to connect to the modem.

|                        | Settings                                   |
|------------------------|--------------------------------------------|
|                        | General Connection Warnings                |
|                        | Second Configuration                       |
|                        | Serial COM1  Port Settings                 |
| BlueVue Device Manager | Modem IP 192.168.111.1                     |
| File Tools Help        |                                            |
| Carrier Provisioning   | REMOTE Configuration                       |
|                        | File: Device Manager\cfg modems.xml Browse |
|                        | OK Cancel Apply Restore Defaults           |

Figure 4 – The different ways to connect to a modem

#### 2.1.1 Using a serial cable:

- 1) Select Serial
- 2) Select the **COM** port in the dropdown list, then click OK

#### 2.1.2 Using an Ethernet or USB cable:

- 3) Select Modem IP
- 4) Enter the appropriate modem IP then click OK. By default, the DHCP-assigned IPs will be **192.168.0.1** for Ethernet and **192.168.111.1** for USB. If using USB, the BlueTree RNDIS driver must be installed as explained in the <u>Data</u> Interface Specifications section.

#### 2.1.3 Connecting to a remote modem:

- 5) Select Remote Configuration and click OK. A new panel will open to the left of BlueVue Device Manager.
- 6) Right-click Available Modems in the panel
- 7) Click **Add...**
- 8) Enter the modem's information, then click OK. The description is optional.